無断転載禁止

最終更新日 2022/2/14 VER. 1.0

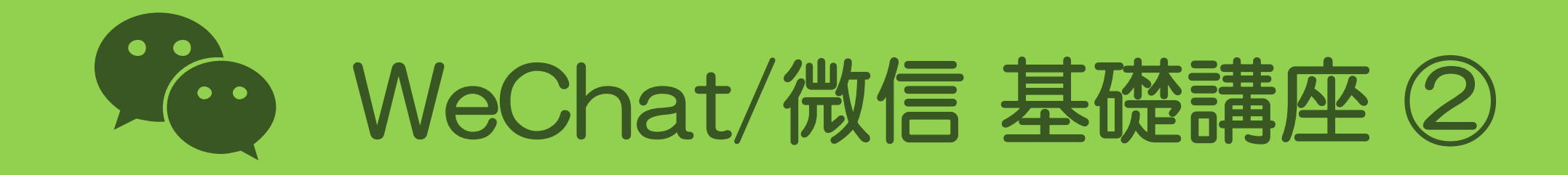

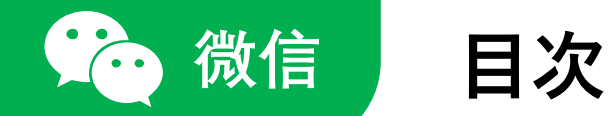

WeChat/微信 基礎講座 ②

| <ol> <li>アカウントを作成する / pp. 5-</li> <li>ホーム画面のメニュー / pp. 14</li> <li>プロフィールを編集する / pp. 20</li> <li>友だちを追加する / pp. 32</li> <li>メッセージを送る / pp. 36</li> </ol> | 1. | アプリをインストールする | 5 /р. | 3     |
|----------------------------------------------------------------------------------------------------|----|--------------|-------|-------|
| <ol> <li>ホーム画面のメニュー / pp. 14</li> <li>プロフィールを編集する / pp. 20</li> <li>友だちを追加する / pp. 32</li> <li>メッセージを送る / pp. 36</li> </ol>                              | 2. | アカウントを作成する   | / pp. | 5–12  |
| <ol> <li>プロフィールを編集する / pp. 20</li> <li>友だちを追加する / pp. 32</li> <li>メッセージを送る / pp. 36</li> </ol>                                                           | 3. | ホーム画面のメニュー   | / pp. | 14–18 |
| 5. 友だちを追加する / pp. 32<br>6. メッセージを送る / pp. 36                                                                                                    | 4. | プロフィールを編集する  | / pp. | 20-30 |
| 6. メッセージを送る / pp. 36                                                                                                    | 5. | 友だちを追加する     | / pp. | 32–34 |
|                                                                                                    | 6. | メッセージを送る     | / pp. | 36–40 |

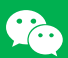

# 3. ホーム画面のメニュー

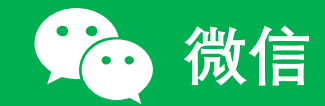

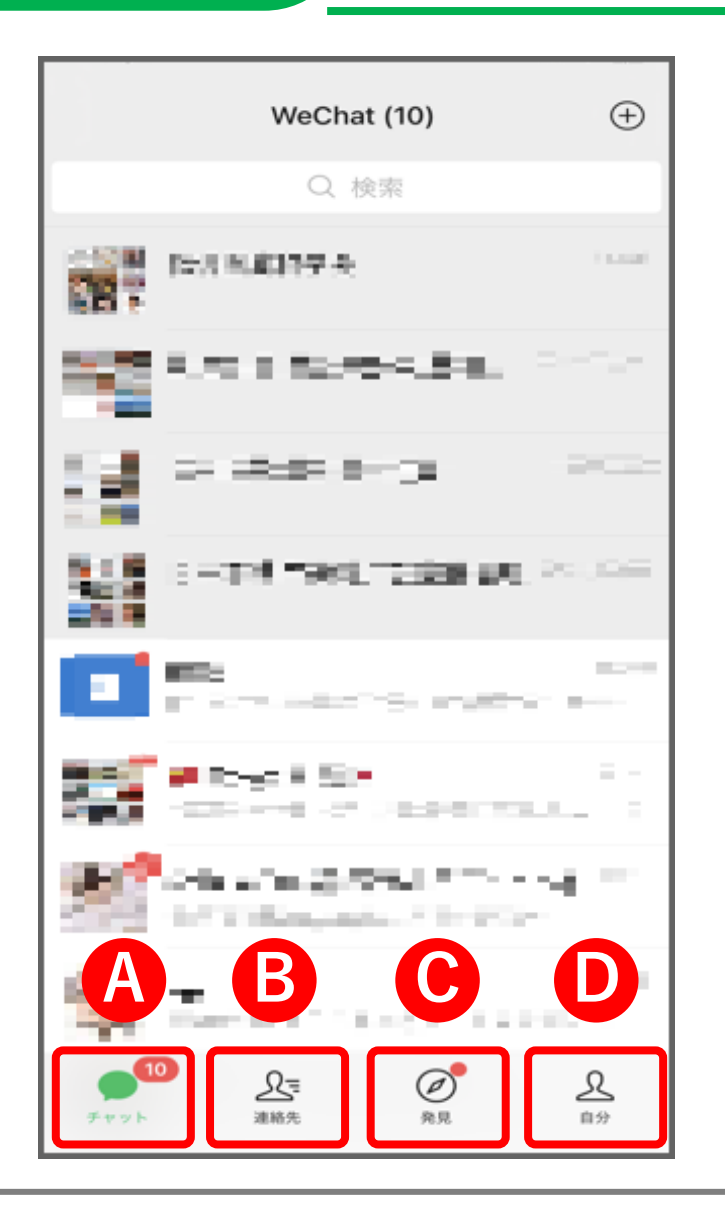

3.

ホーム画面下部にあるメニュー 全部で4つのメニューがあります 「チャット」 Ά LINEのトークリストに相当するものです。 B 「連絡先」 LINEの友だちリストに相当するものです。  $\mathbf{C}$ 「発見」 LIENのタイムラインや検索機能に相当するものが WeChat にもあります。 「自分」 プロフィール編集など自分のアカウントに関する 各種設定を行うことができます。

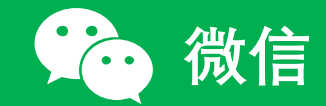

3. ホーム画面のメニュー(2/5)

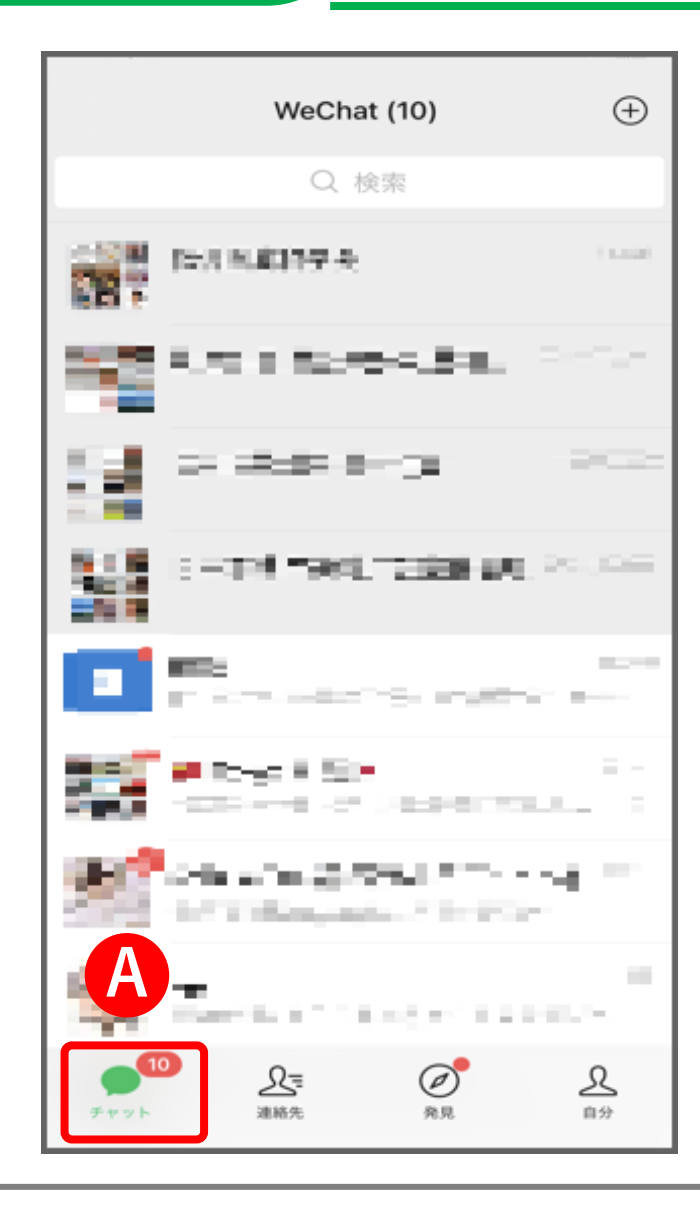

#### ✓ A「チャット」

過去に友だちとしたチャットやグループチャット を確認することができます。

また、ここから友だちやグループを選択して チャットを行うことができます。

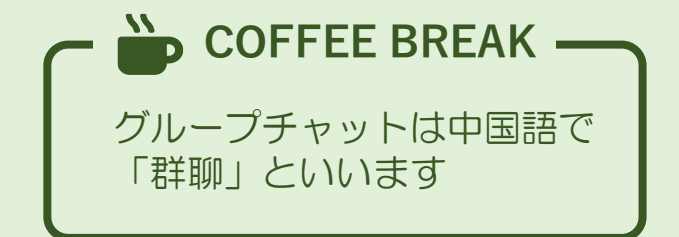

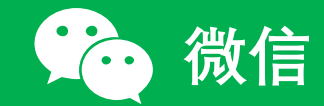

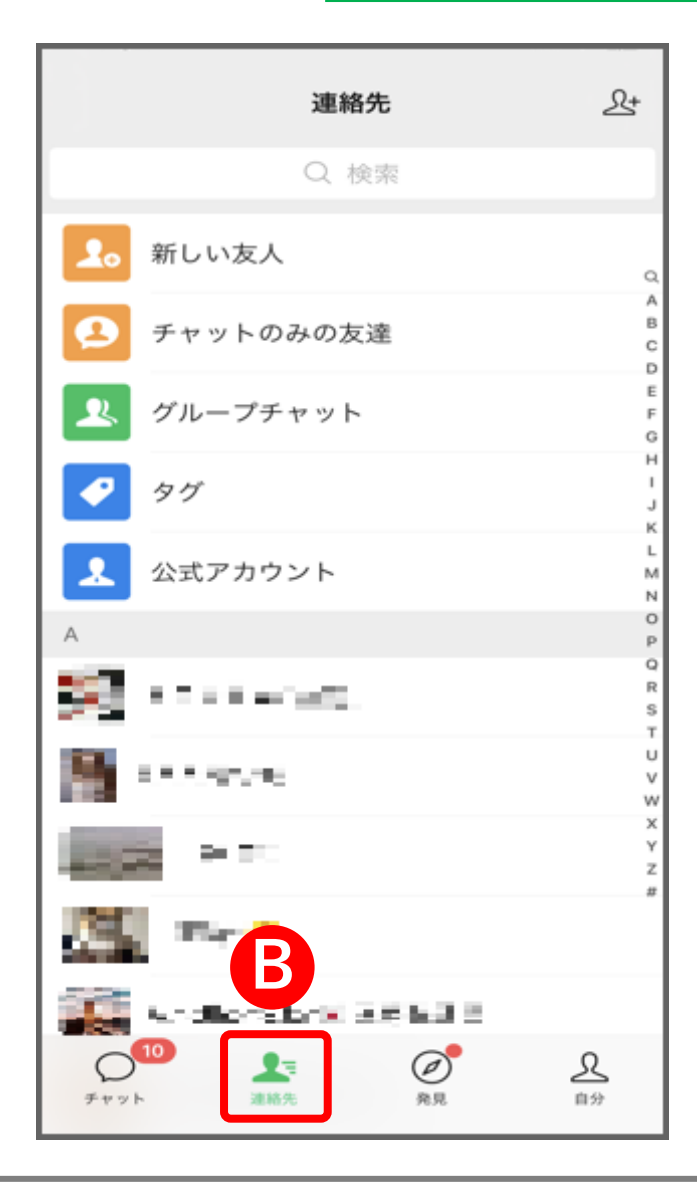

#### ✔ B「連絡先」

追加した友だちの一覧を確認することができます。 新しく友だちを追加するときも、この画面から操作します。

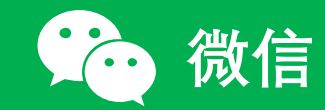

3. ホーム画面のメニュー(4/5)

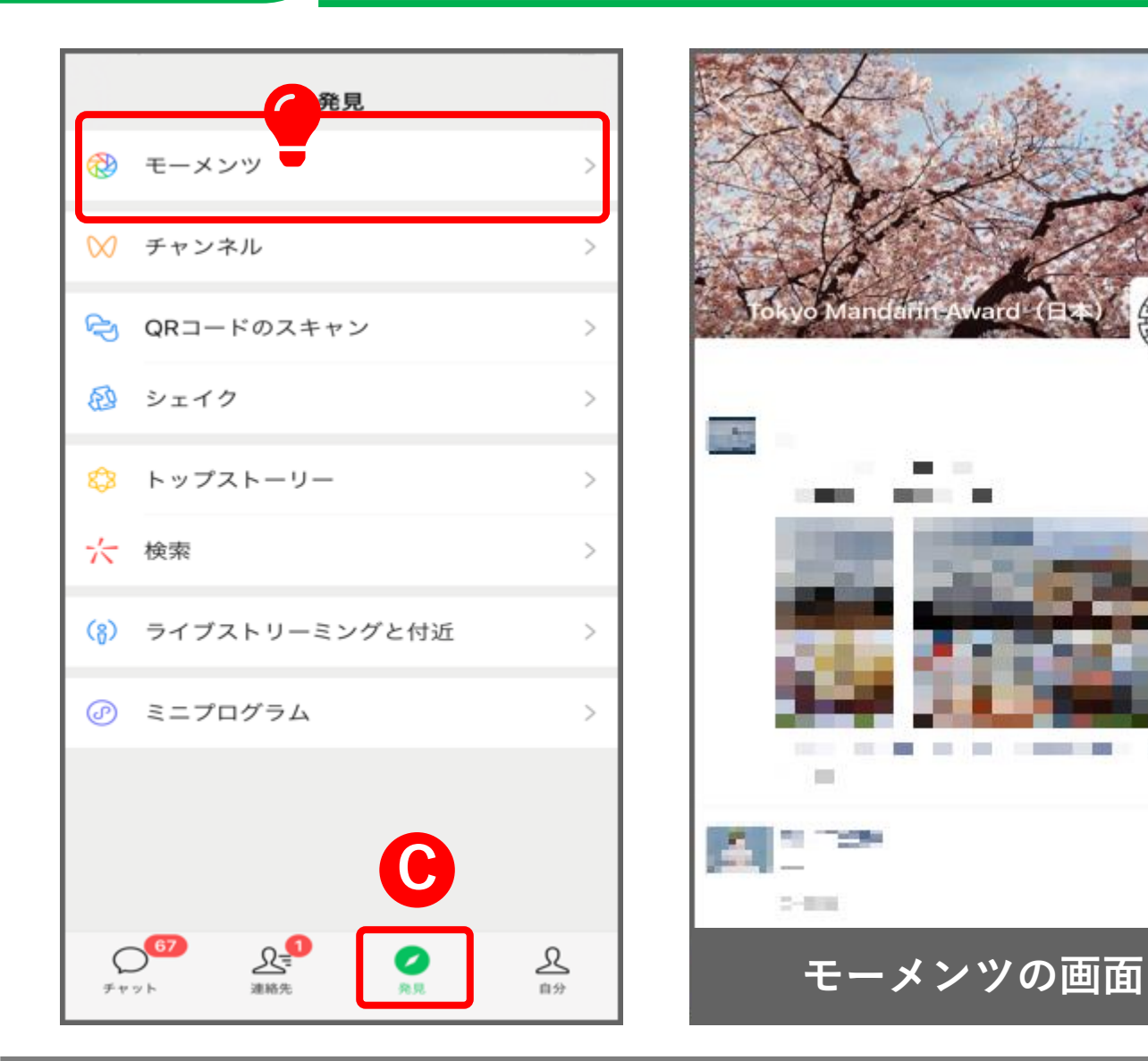

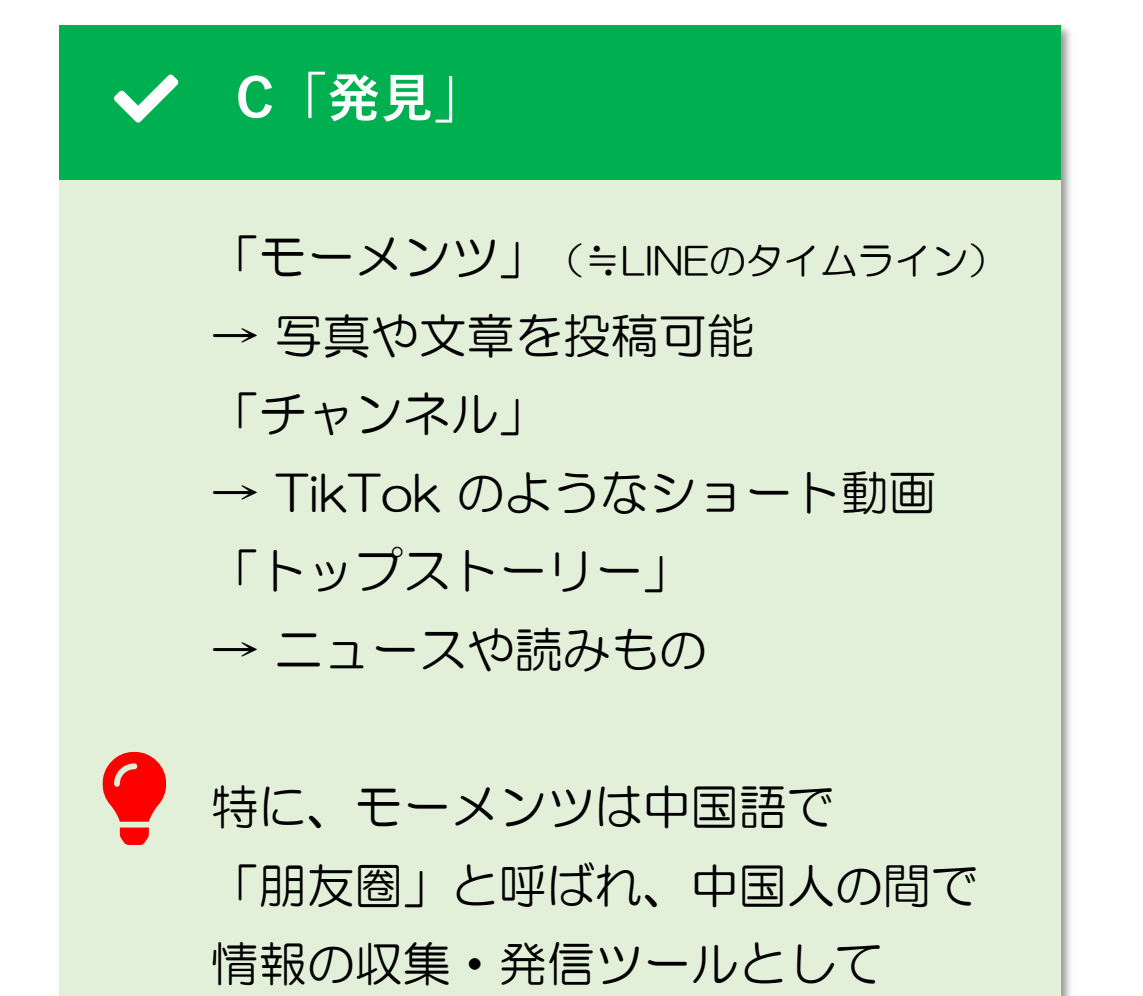

とてもよく活用されています。

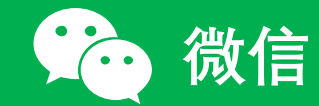

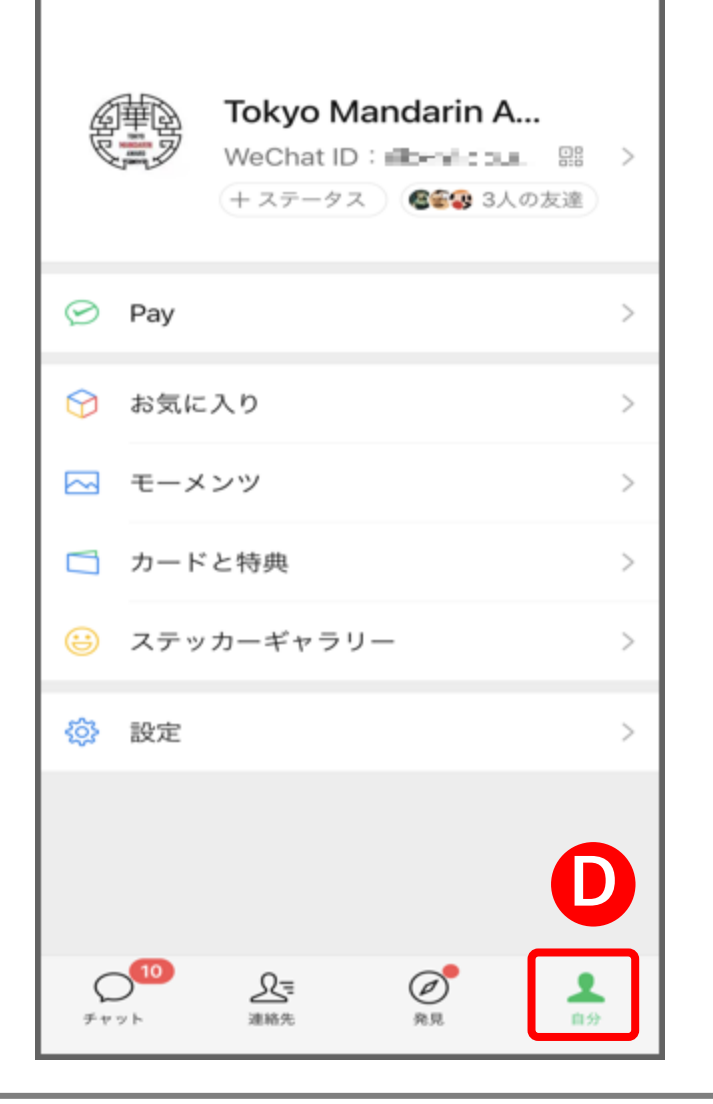

# ✓ D「自分」

自分のアカウントに関する各種設定はこの画面から操作します。 プロフィールの編集もこの画面から行います。 4. プロフィールを編集する

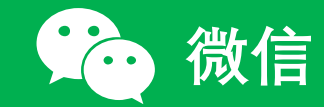

# 4. プロフィールを編集する(1/11)

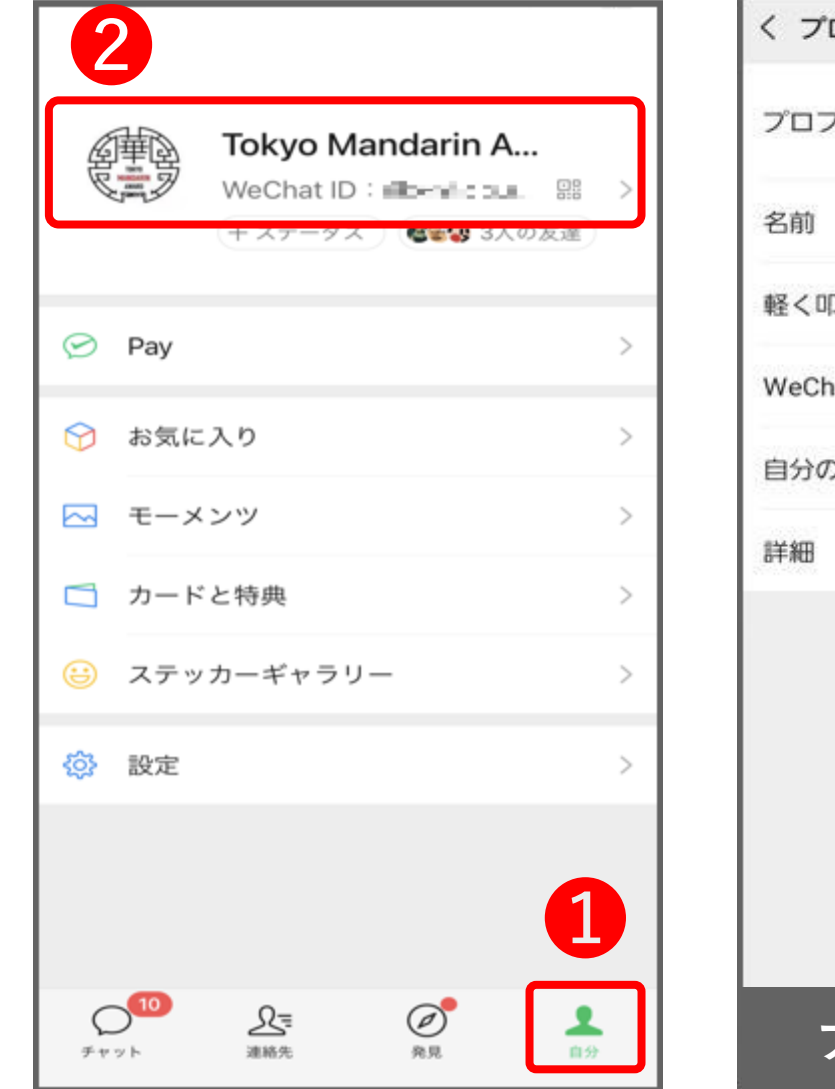

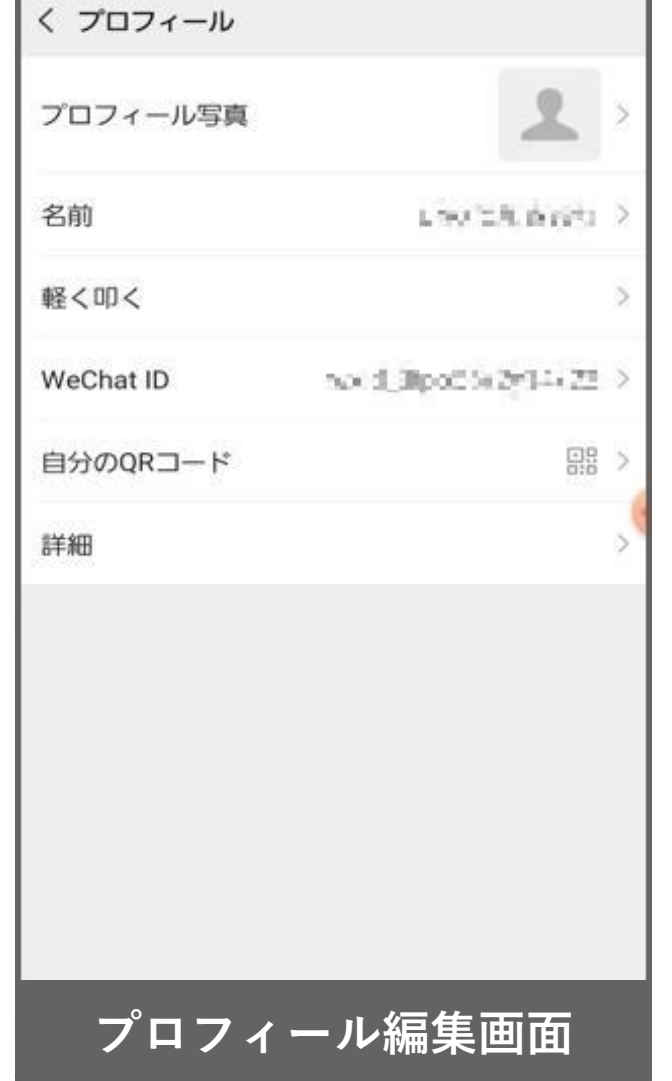

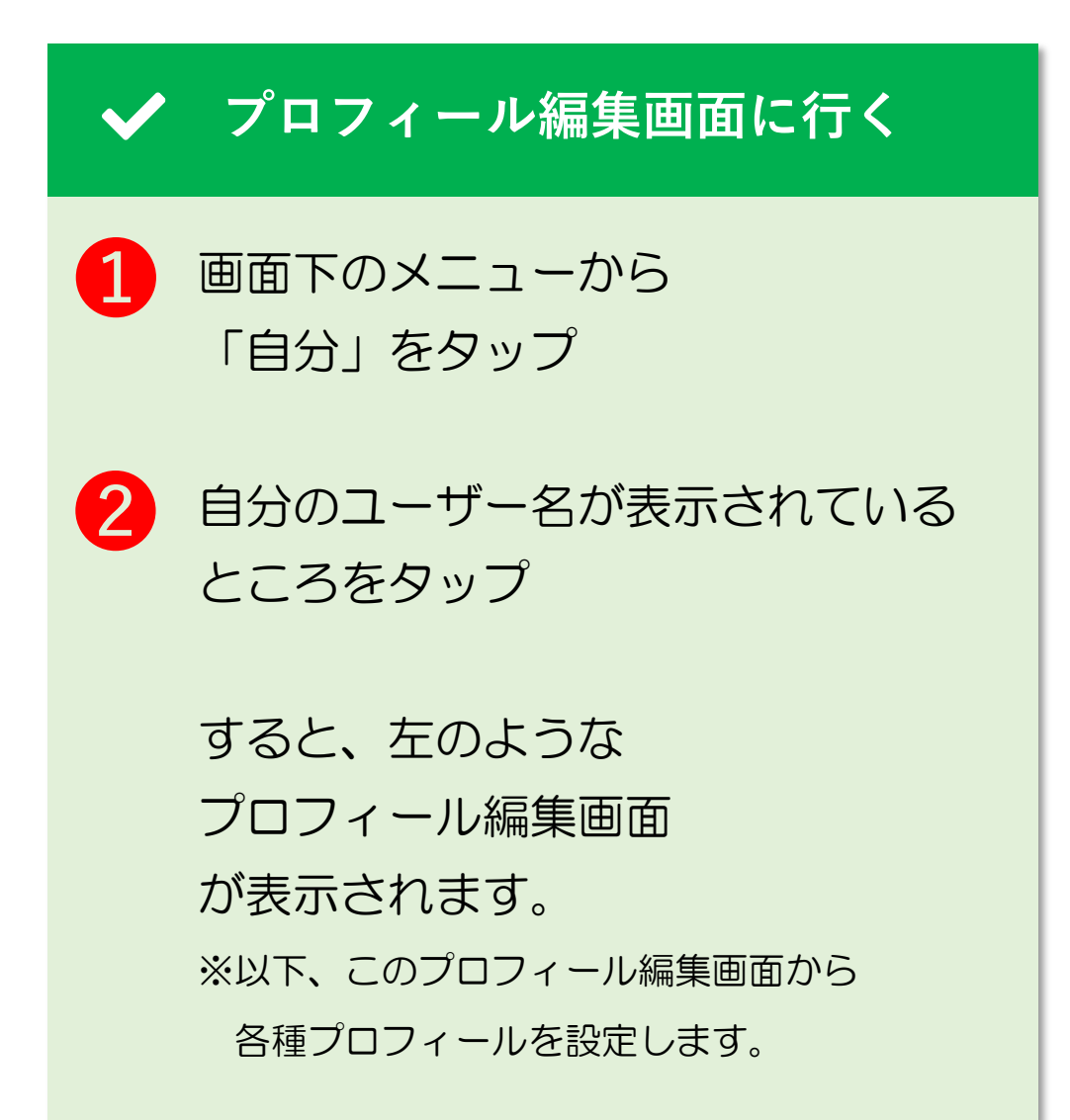

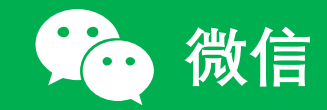

## 4. プロフィールを編集する(2/11)

| Am       Image: Amage: Amage: | く プロフィール                                                                       | く 写真 …                              | ✔ プロフィール写真の設定                                                                                                    |
|----------------------------------------------------------------------------------------------------|--------------------------------------------------------------------------------|-------------------------------------|----------------------------------------------------------------------------------------------------|
|                                                                                                    | 名前<br>Linuitheniti><br>軽く叩く<br>WeChat ID<br>かよま調poCia2f1422><br>自分のQRコード<br>詳細 | TOKYO<br>MANDARIN<br>AWARD<br>TOKYO | <ol> <li>プロフィール編集画面で<br/>「プロフィール写真」をタップ</li> <li>右上の「…」をタップ</li> <li>※プロフィール写真を初めて設定する方は<br/>いきなり、写真を選択をする画面が<br/>表示されることがあります。</li> </ol> |

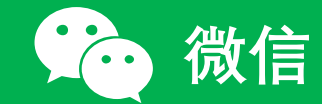

#### 4. プロフィールを編集する(3/11)

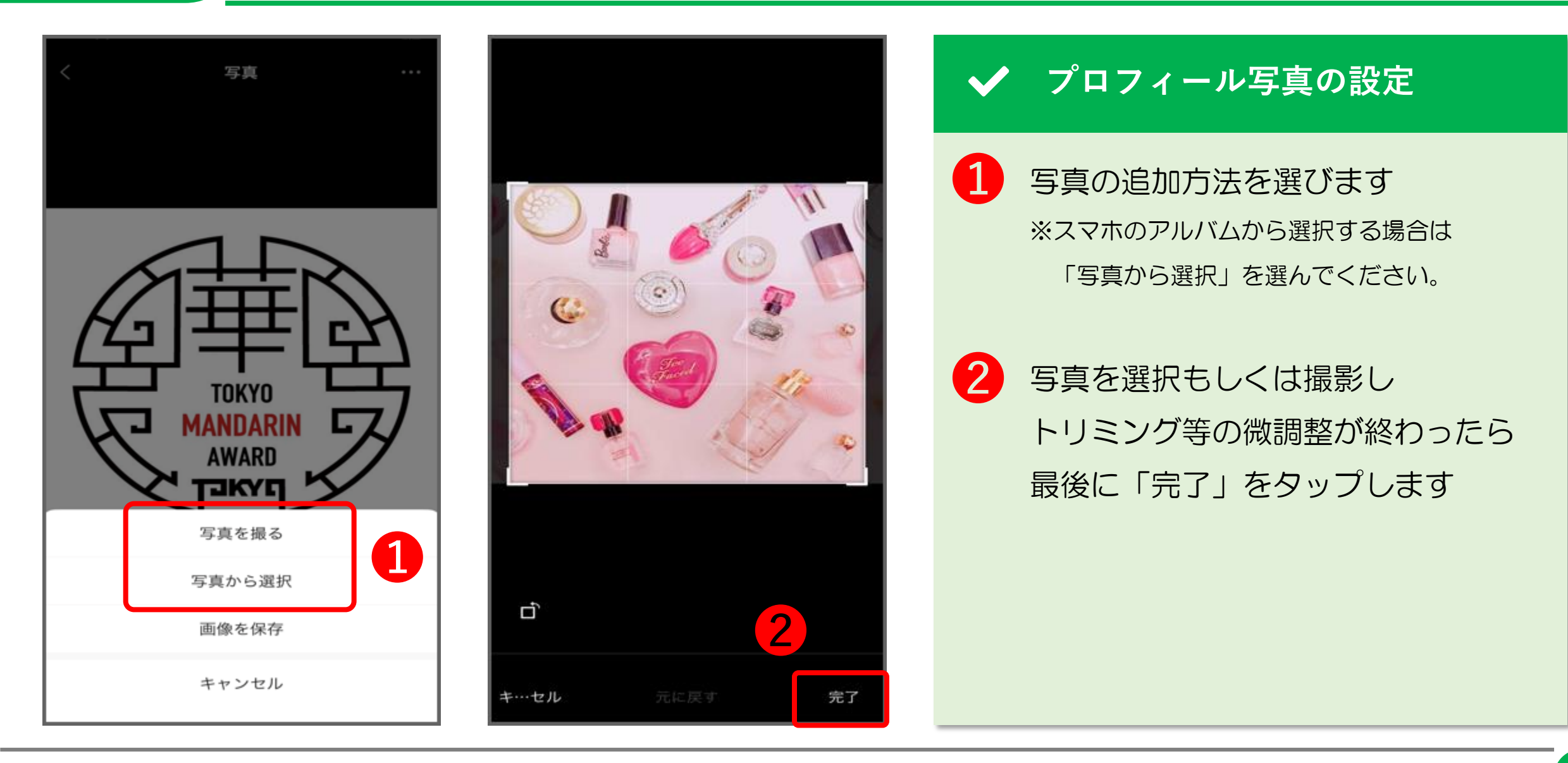

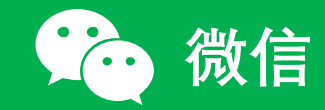

# 4. プロフィールを編集する(4/11)

| く プロフィール  |                                                  | < Año編集 3 Mar 2 名前(ユーザー名)の設定                                               |
|-----------|--------------------------------------------------|----------------------------------------------------------------------------|
| プロフィール写真  | 1 2 >                                            |                                                                            |
| 名前        | Low the briefs                                   | ************************************                                       |
| 軽く叩く      | >                                                | 「名前」をタップ                                                                   |
| WeChat ID | $\cos(d_s) \  pol_s^2 (2\gamma)^{1/2} (22\beta)$ |                                                                            |
| 自分のQRコード  | 88 >                                             | 2 新しい名前を入力                                                                 |
| 詳細        | >                                                |                                                                            |
|           |                                                  |                                                                            |
|           |                                                  | び あ か さ<br>1 @/: 2 ABC 3 DEF 区                                             |
|           |                                                  | く た な は ><br>4 GHI 5 JKL 6 MNO                                             |
|           |                                                  | 非1     ま     や     ら     日本語       7     PQRS     8     TUV     9     WXYZ |
|           |                                                  | ● ***小 わ?! 完了                                                              |

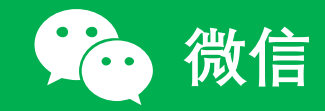

#### 4. プロフィールを編集する(5/11)

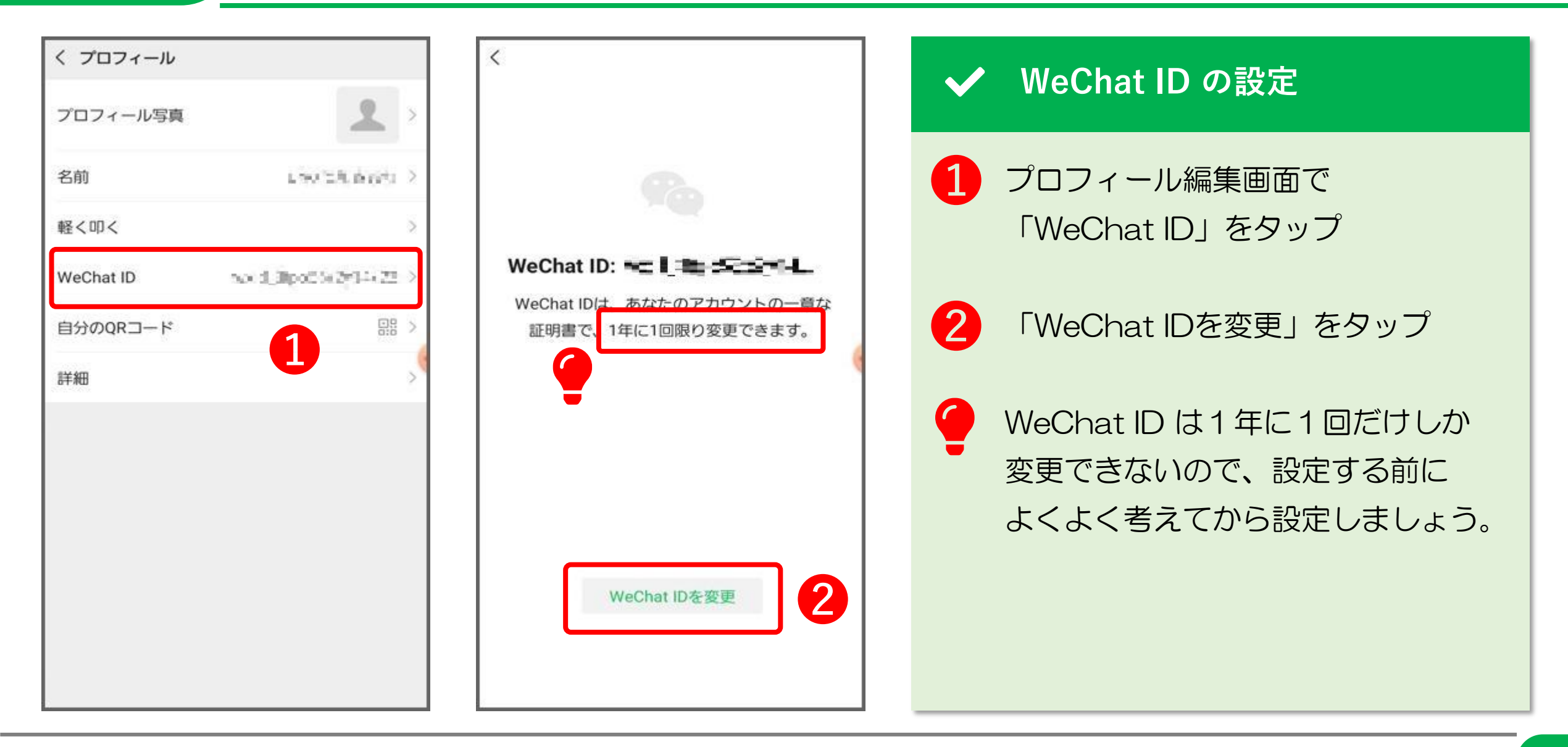

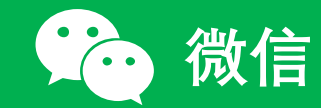

# 4. プロフィールを編集する(6/11)

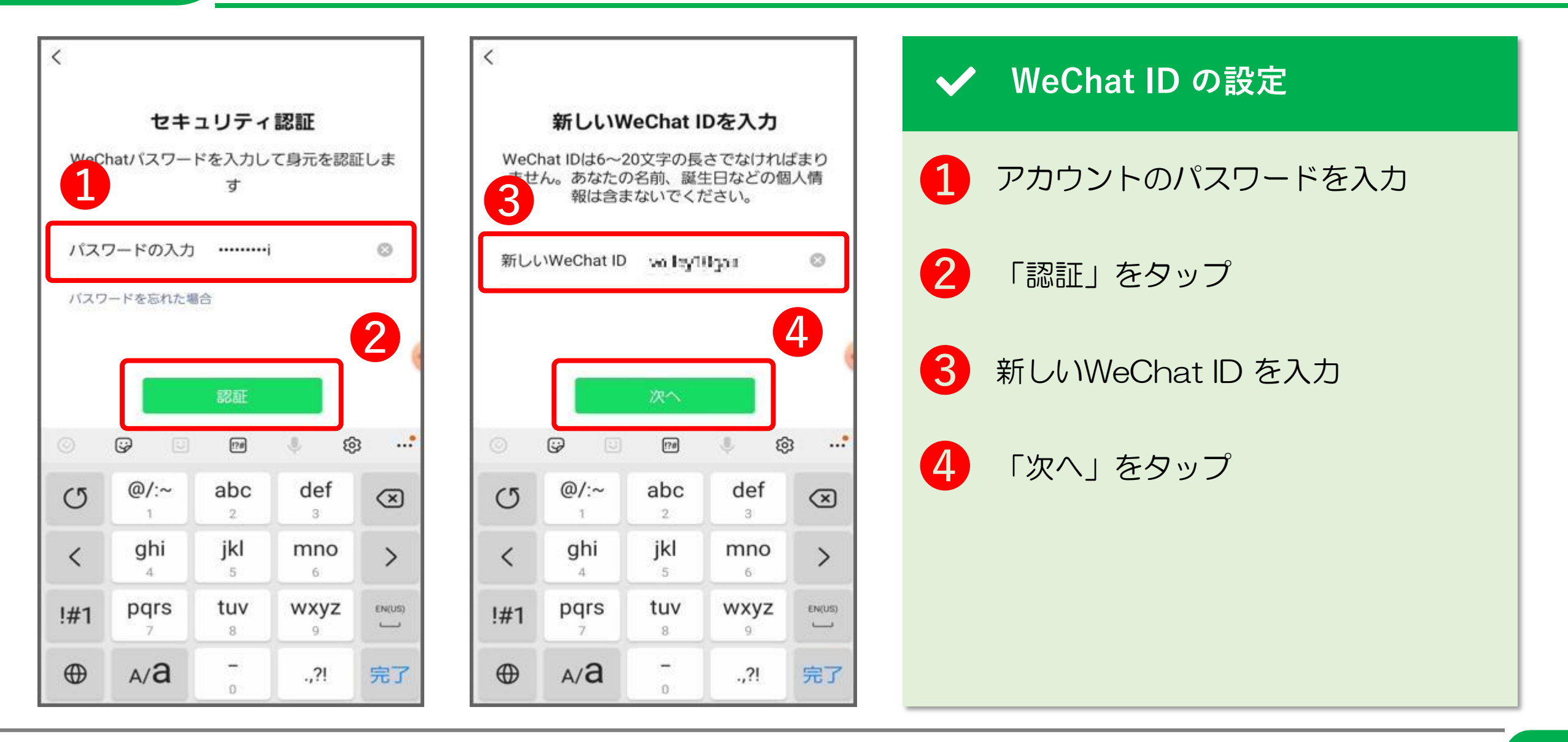

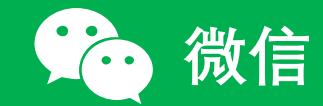

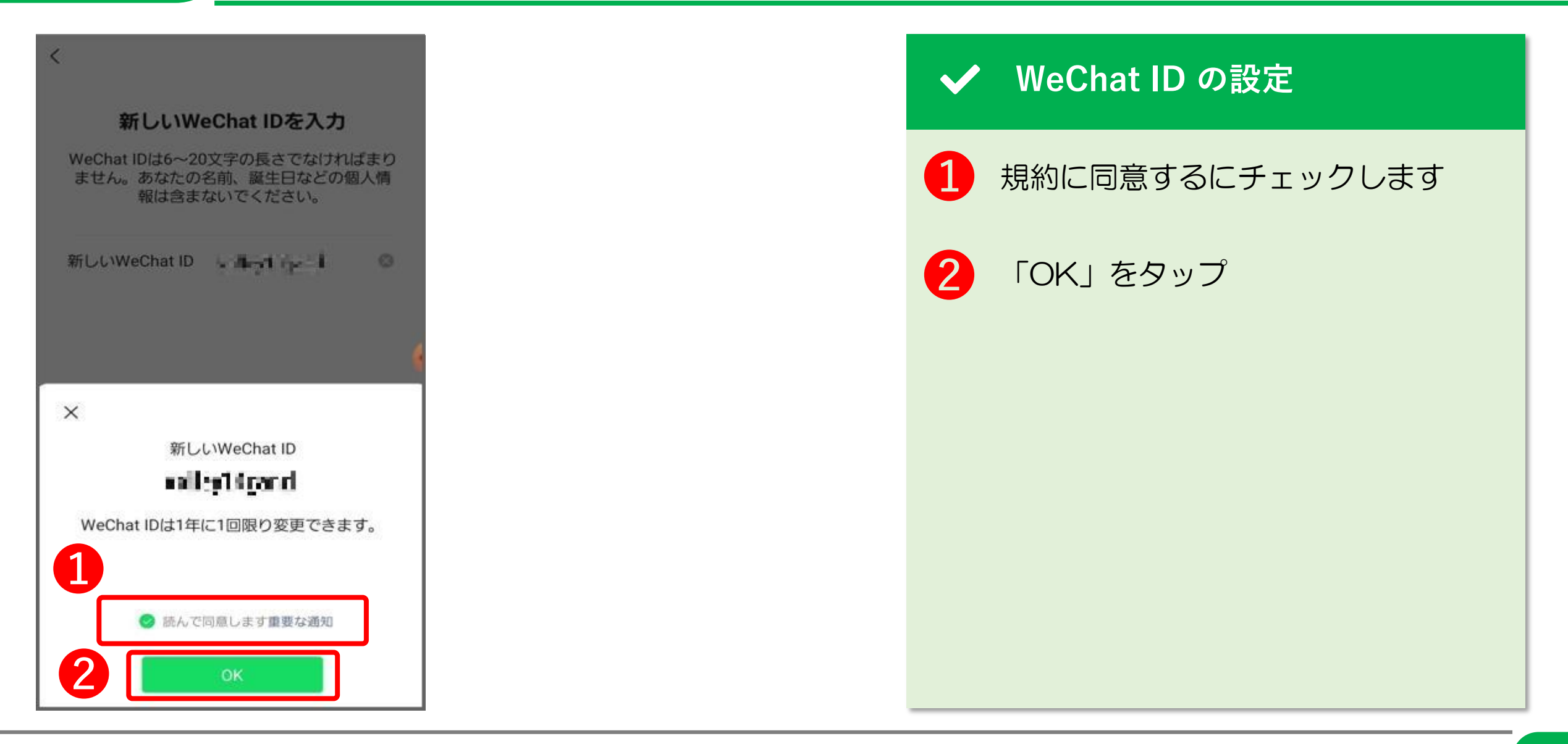

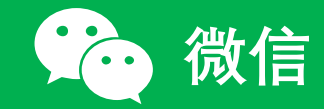

### 4. プロフィールを編集する(8/11)

| く プロフィール                           | く 詳細情報       |               |
|------------------------------------|--------------|---------------|
| プロフィール写真 🖉 >                       | 性別 >         |               |
| 名前 1.5011月前前4日 >                   | 地域 >         | 1 プロフィール編集画面で |
| 軽く叩く                               |              | 「詳細」をタップ      |
| WeChat ID novid_30pot2562g944 22 > |              |               |
| 自分のQRコード 品語 >                      |              | すると、左のような     |
| 詳細                                 | 1            | プロフィール詳細設定画面  |
|                                    |              | が表示されます。      |
|                                    |              |               |
|                                    |              |               |
|                                    |              |               |
|                                    |              |               |
|                                    | プロフィール詳細設定画面 |               |

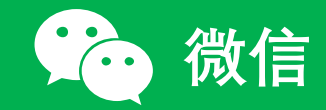

# 4. プロフィールを編集する(9/11)

| く 詳細情報                          | く 性別の設定 3 第7 | ▲▲ 性別の設定        |
|---------------------------------|--------------|-----------------|
| 性別 >                            | 男性           |                 |
| <sup>地域</sup> 1 <sup>&gt;</sup> | 女性 🗸         | 1 プロフィール詳細設定画面で |
| 状況 未設定 >                        | 2            | 「性別」をタップ        |
| (                               |              | 2 ご自分の性別を選択します  |
|                                 |              | 3 「完了」をタップ      |
|                                 |              |                 |
|                                 |              |                 |
|                                 |              |                 |

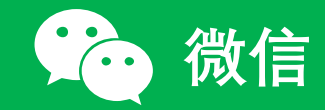

# 4. プロフィールを編集する(10/11)

| く 詳細情報 |       | く地域の選択 | ・・・                   |
|--------|-------|--------|-----------------------|
| 性別     |       | イラン    |                       |
| 地域     | >     | イラク    |                       |
| 状況     | 未設定 > | アイルランド |                       |
|        |       | マン島    |                       |
|        |       | イスラエル  |                       |
|        | 4     | イタリア   | を選択します                |
|        |       | ジャマイカ  |                       |
|        |       | 日本     | ※日本を選択すると、都道府県や市区町村まで |
|        |       | ジャージー  | メ選択できますが、             |
|        |       | ヨルダン   | 詳しい地域まで公開したくない場合は、    |
|        |       | カザフスタン | 「その他」を選択しましょう         |
|        |       | ケニア    | >                     |
|        |       | キリバス   | S S                   |

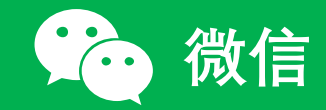

# 4. プロフィールを編集する(11/11)

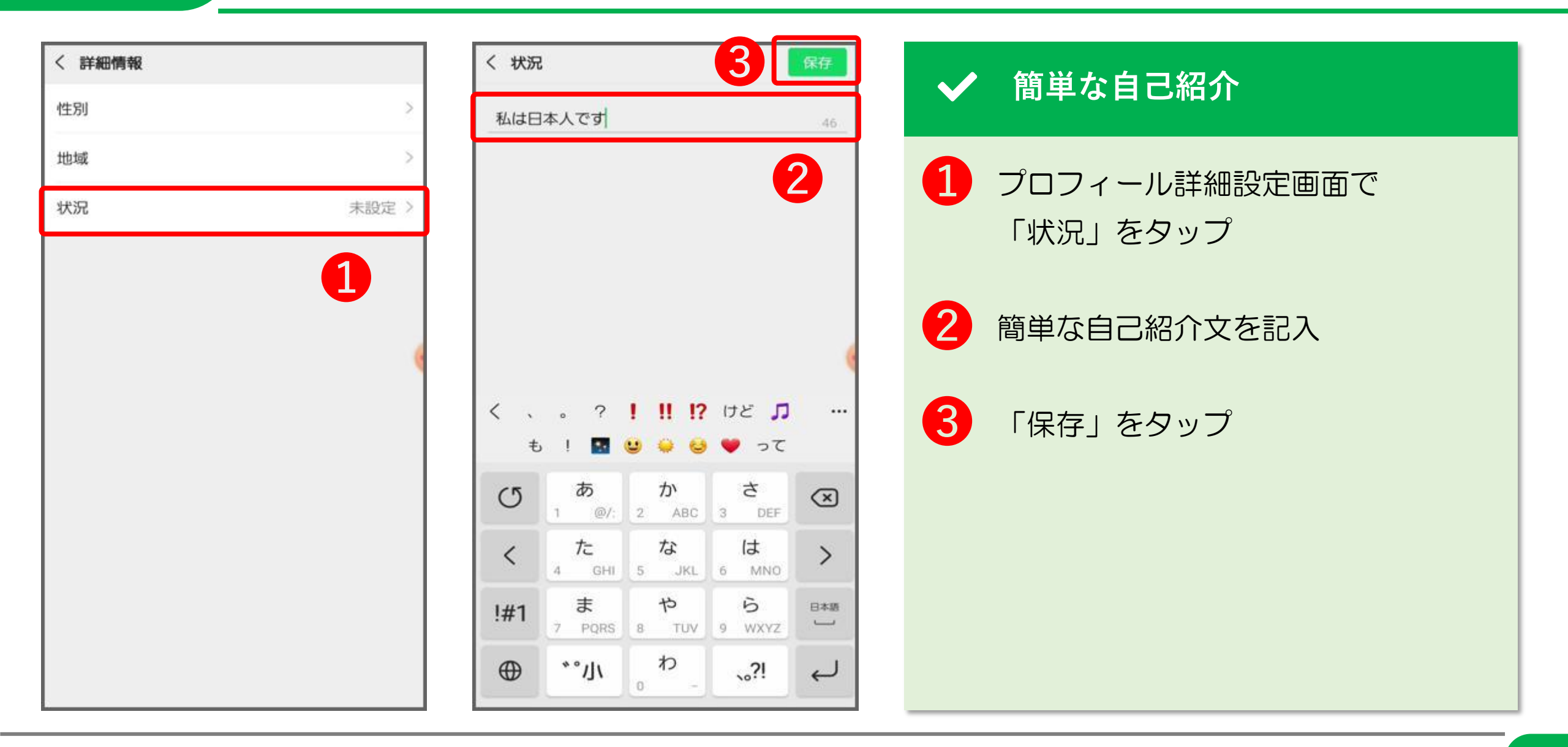

# 5. 友だちを追加する

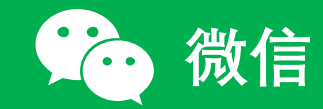

# 5. 友だちを追加する(1/3)

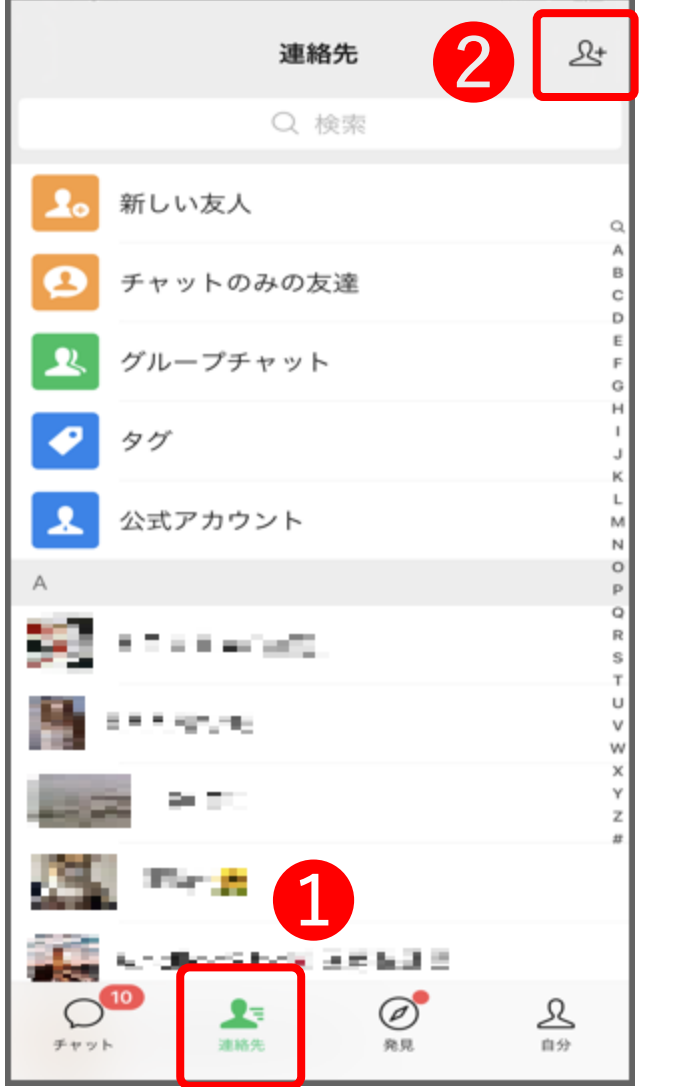

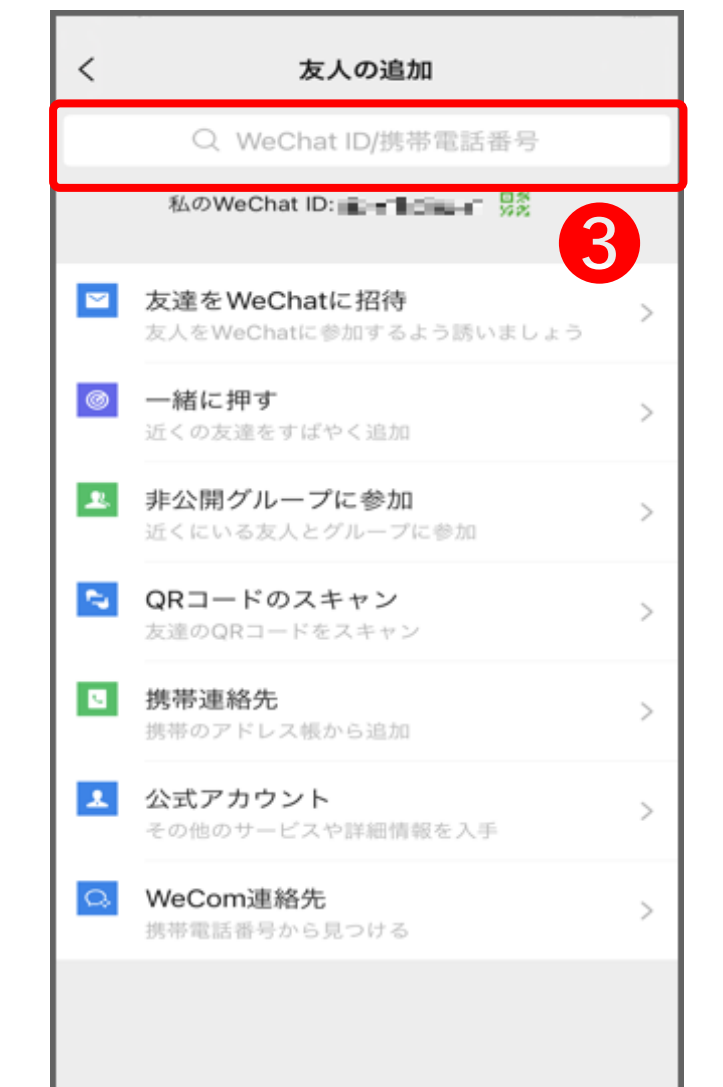

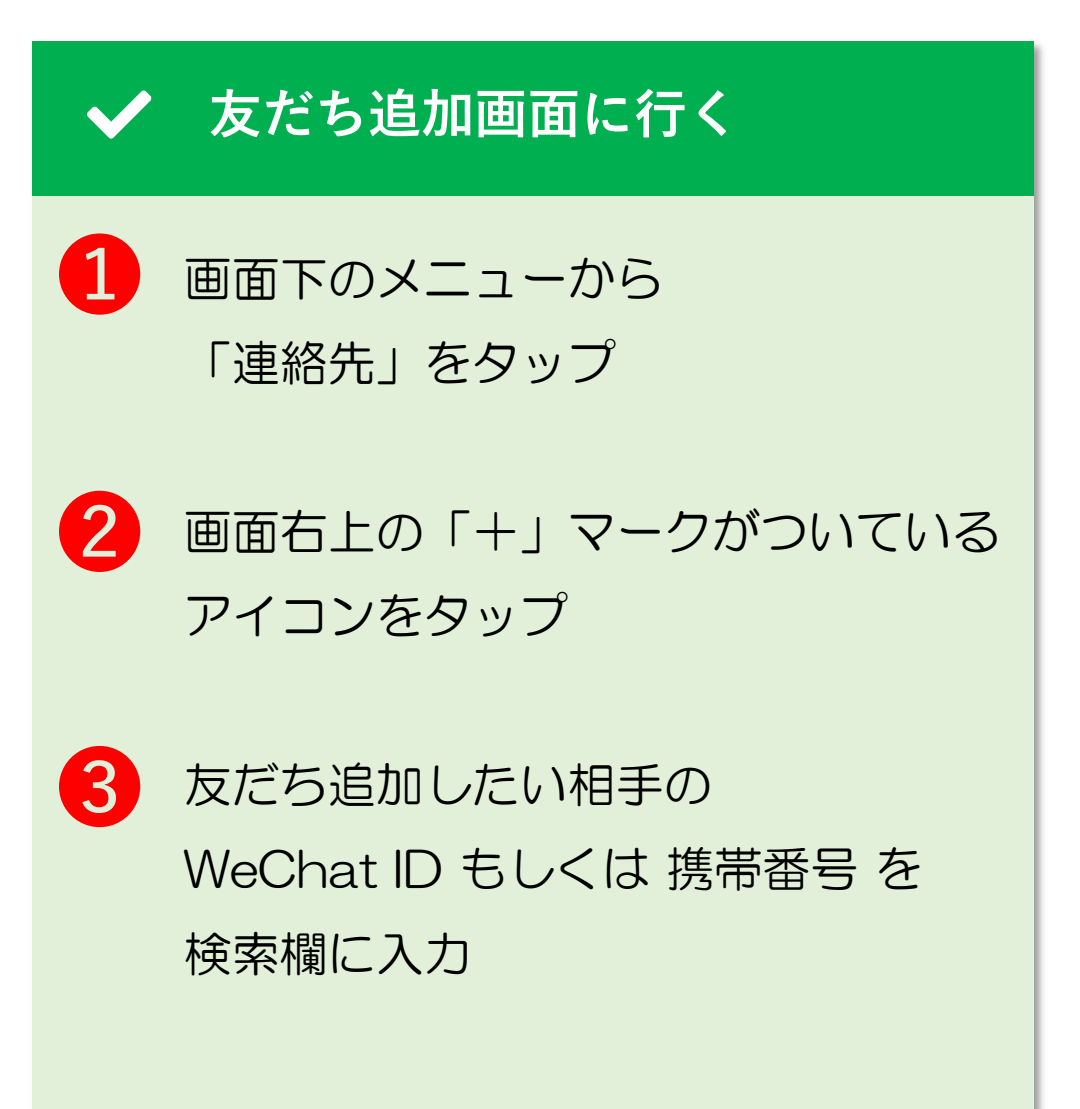

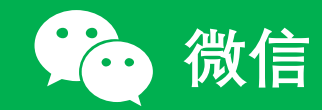

# 5. 友だちを追加する(2/3)

| ्र 🖿 | he <u>1</u> 54 :<br>検索: <u>he</u> * i | engi king        | ◎ ‡              | ャンセル      | <                                                                |             | ✓ | 追加したい相手を見つける                                                |
|------|---------------------------------------|------------------|------------------|-----------|------------------------------------------------------------------|-------------|---|-------------------------------------------------------------|
|      |                                       |                  |                  | 1         | 地域:日本 その他         注釈とタグの設定         状況       猴年生于沪,不亦说<br>湖,不亦乐乎? | ><br>乎?后来走江 | 1 | WeChat ID または 携帯番号 を<br>入力すると、下の方に検索と書かれた<br>ボタンが出てくるので、タップ |
| <    |                                       | a aa             | @ \$             | ¢         | 送信元<br>検索済みのWeChat<br>追加                                         |             | 2 | 相手を確認して<br>「追加」をタップ                                         |
| U    | <b>1</b><br>/:@~                      | <b>2</b><br>*\%' | <b>3</b><br>+×÷- | $\propto$ |                                                                  |             |   |                                                             |
| <    | 4<br>*;&                              | 5<br>¥₩€\$       | <b>6</b><br><^>= | >         |                                                                  |             |   |                                                             |
| ABC  | 7<br>#♪〒※                             | 8                | <b>9</b>         | EN(US)    |                                                                  |             |   |                                                             |
|      | <br>r 🖬 J                             | <b>0</b>         | ,?!              | Q         |                                                                  |             |   |                                                             |

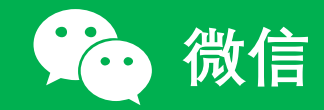

# 5. 友だちを追加する(3/3)

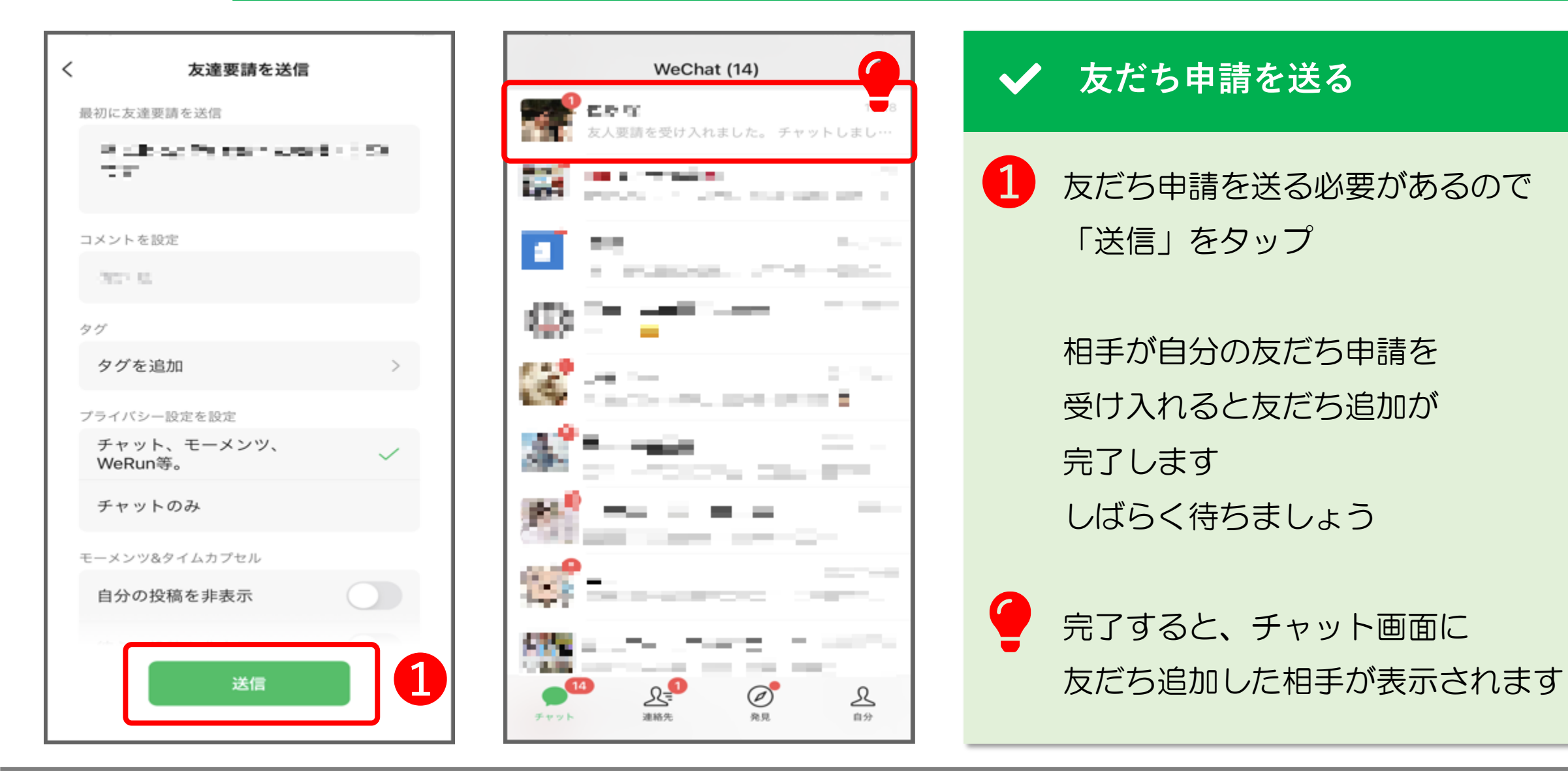

6. メッセージを送る

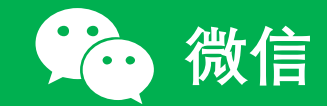

#### 6. メッセージを送る(1/5)

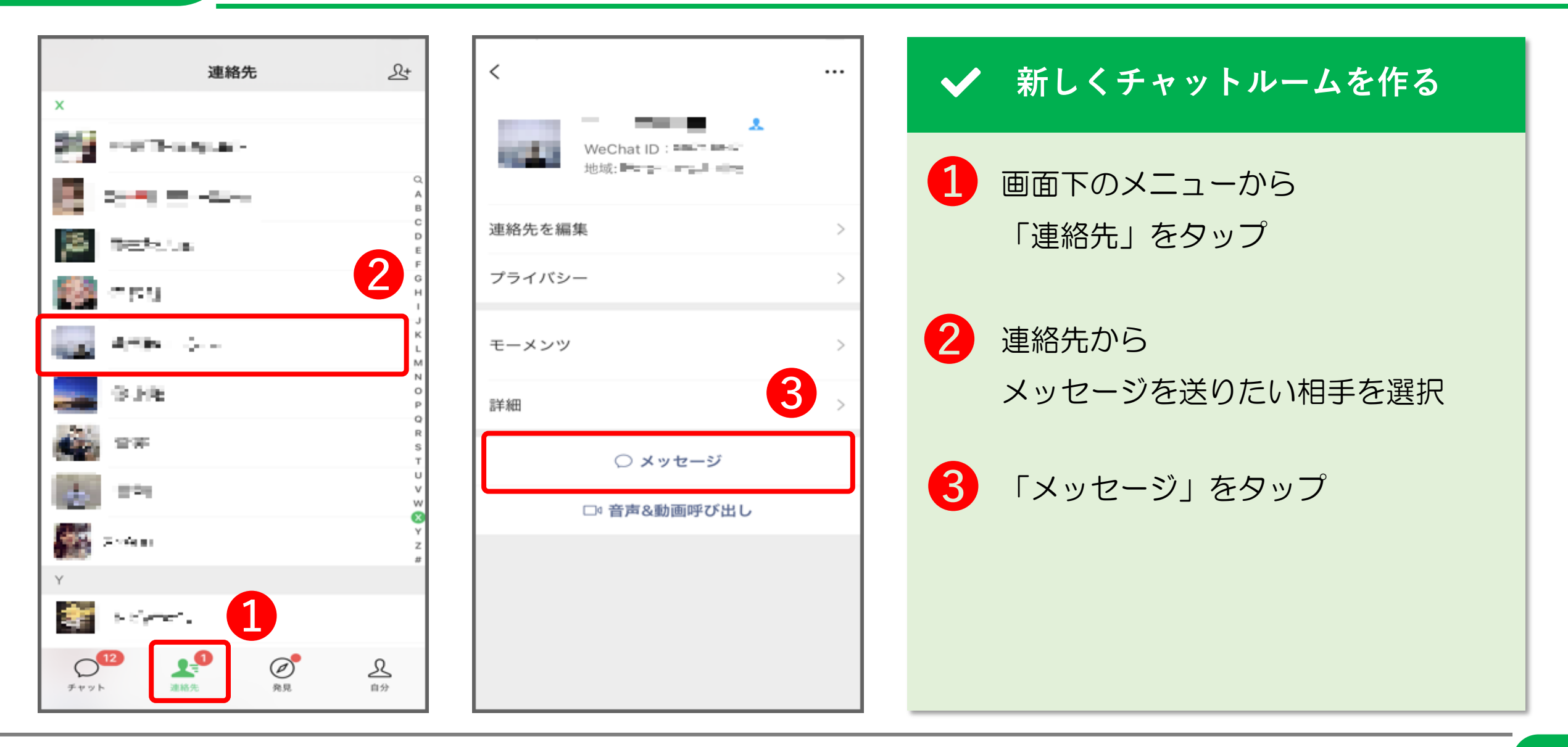

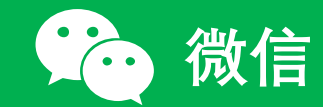

#### 6. メッセージを送る(2/5)

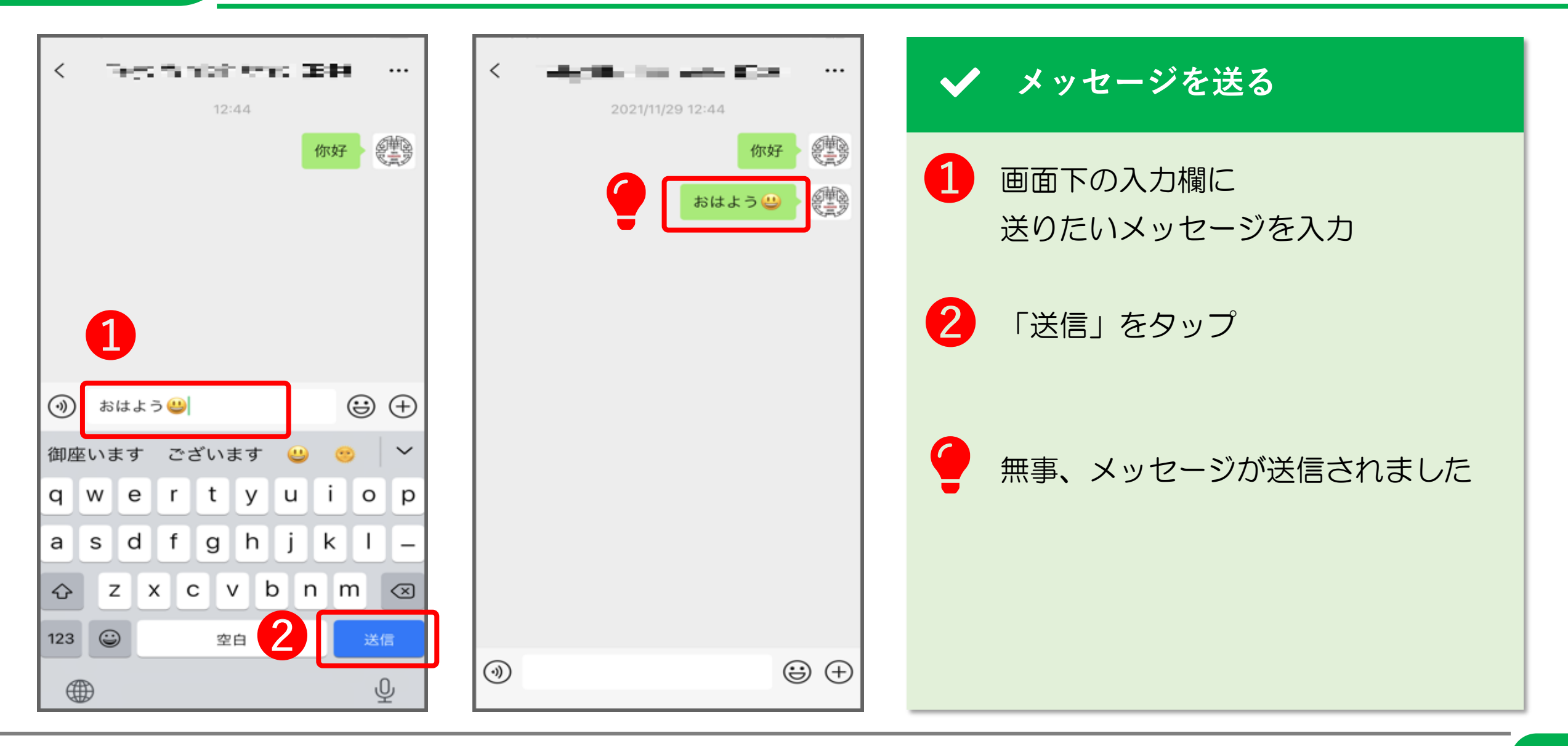

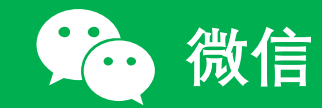

#### 6. メッセージを送る(3/5)

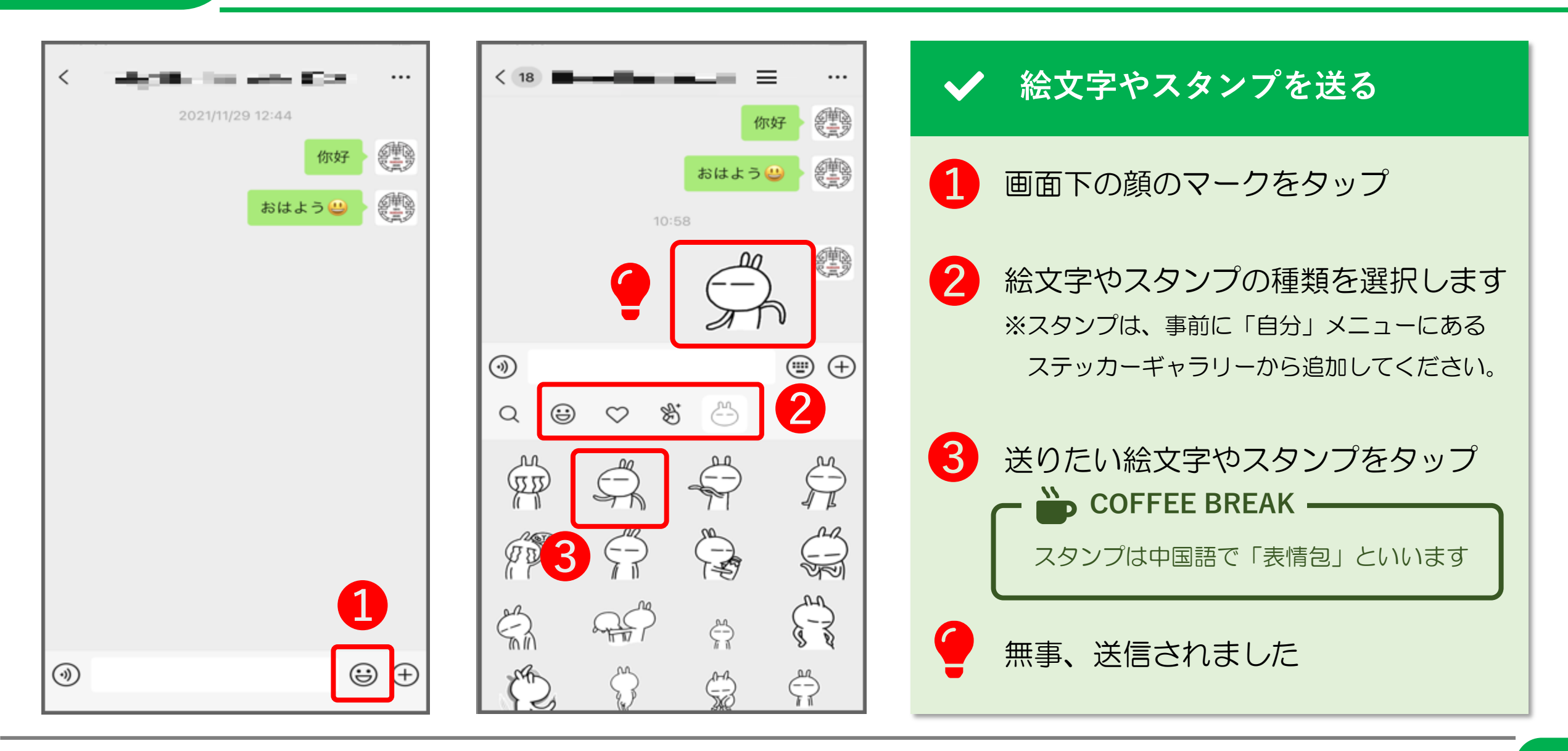

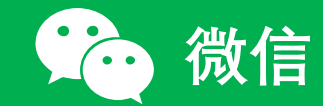

#### 6. メッセージを送る(4/5)

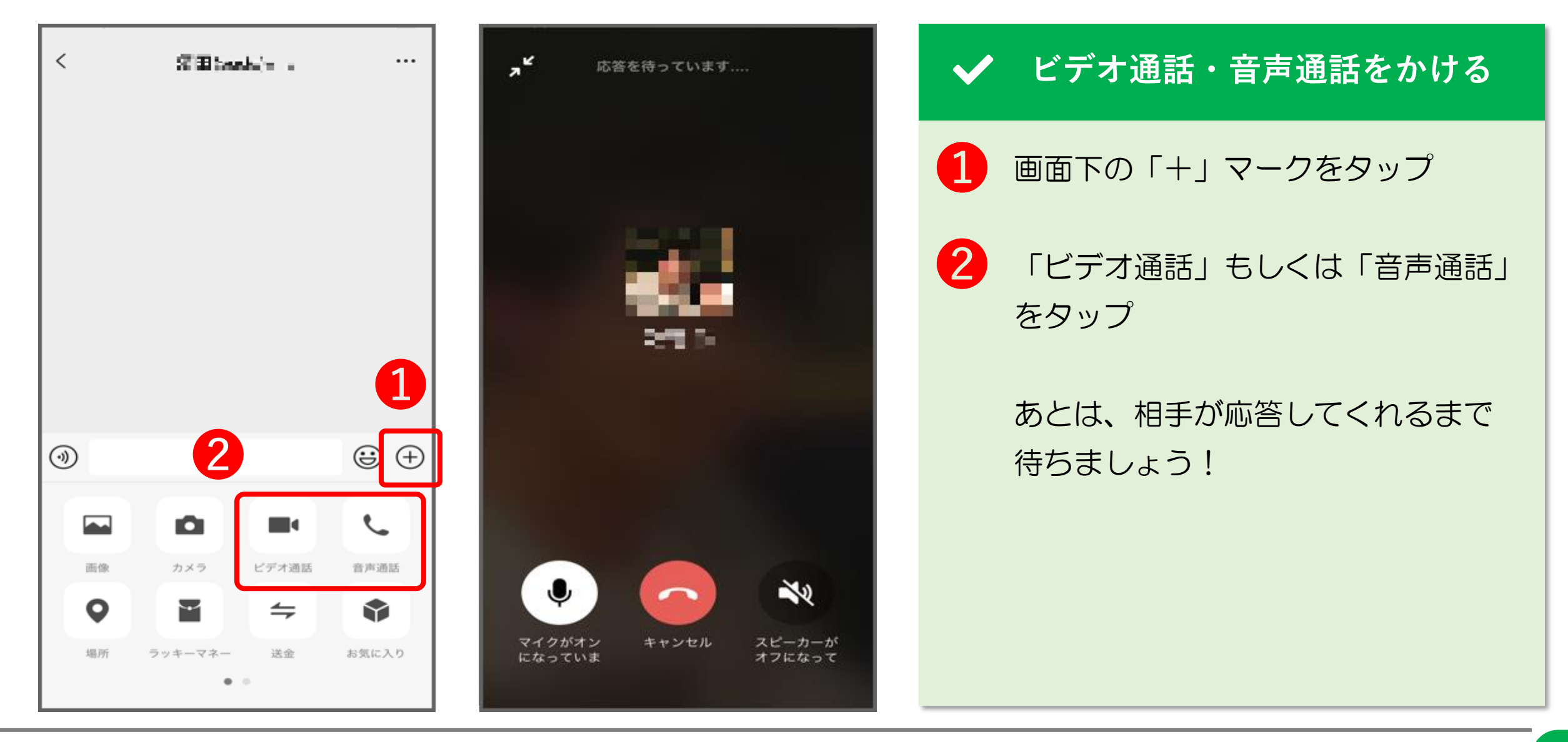

© 2022 Tokyo Mandarin Award, LLC. All Rights Reserved. 本資料の無断転載・複写を禁じます 合同会社東京マンダリンアワード

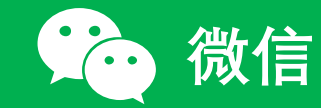

#### 6. メッセージを送る(5/5)

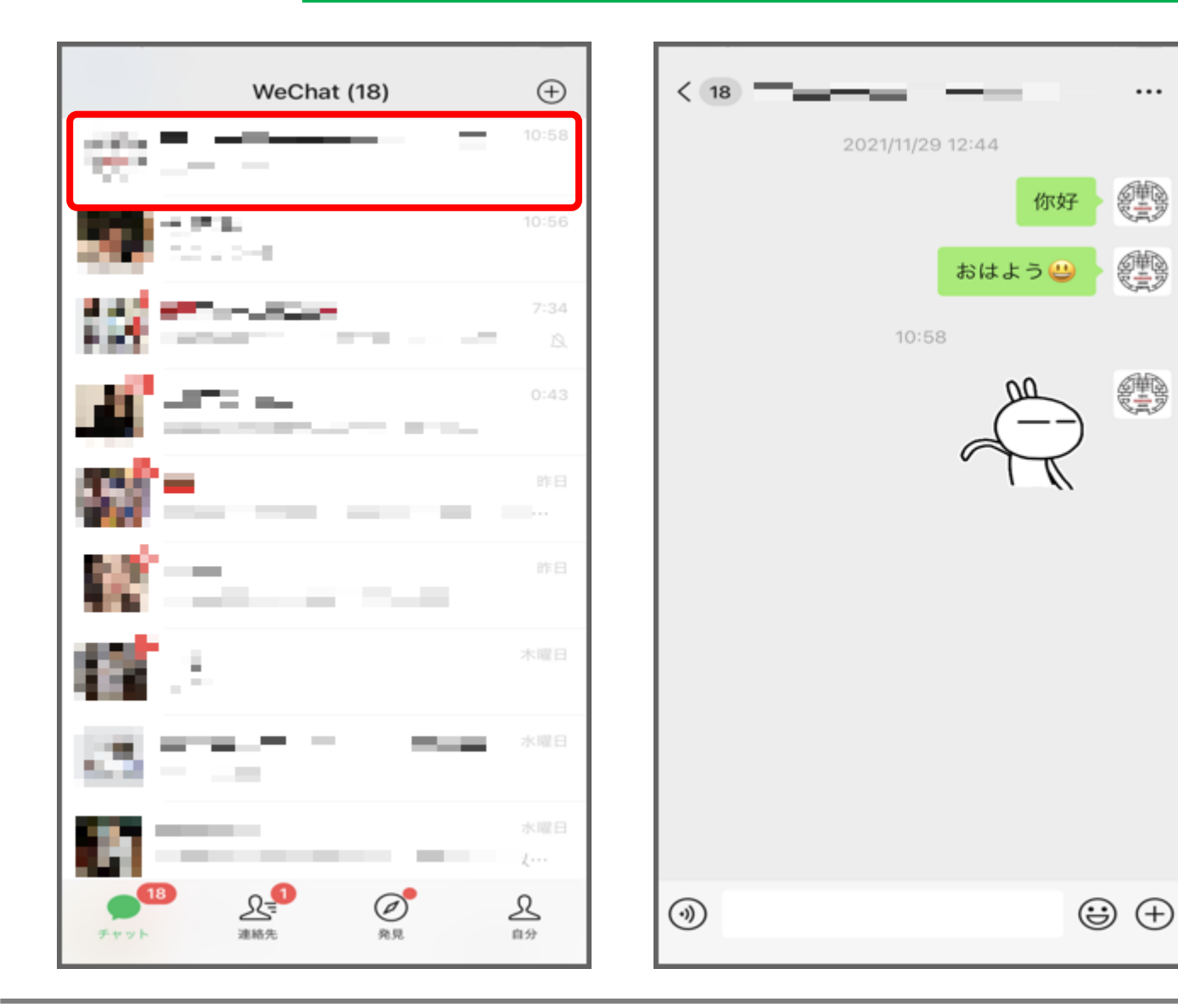

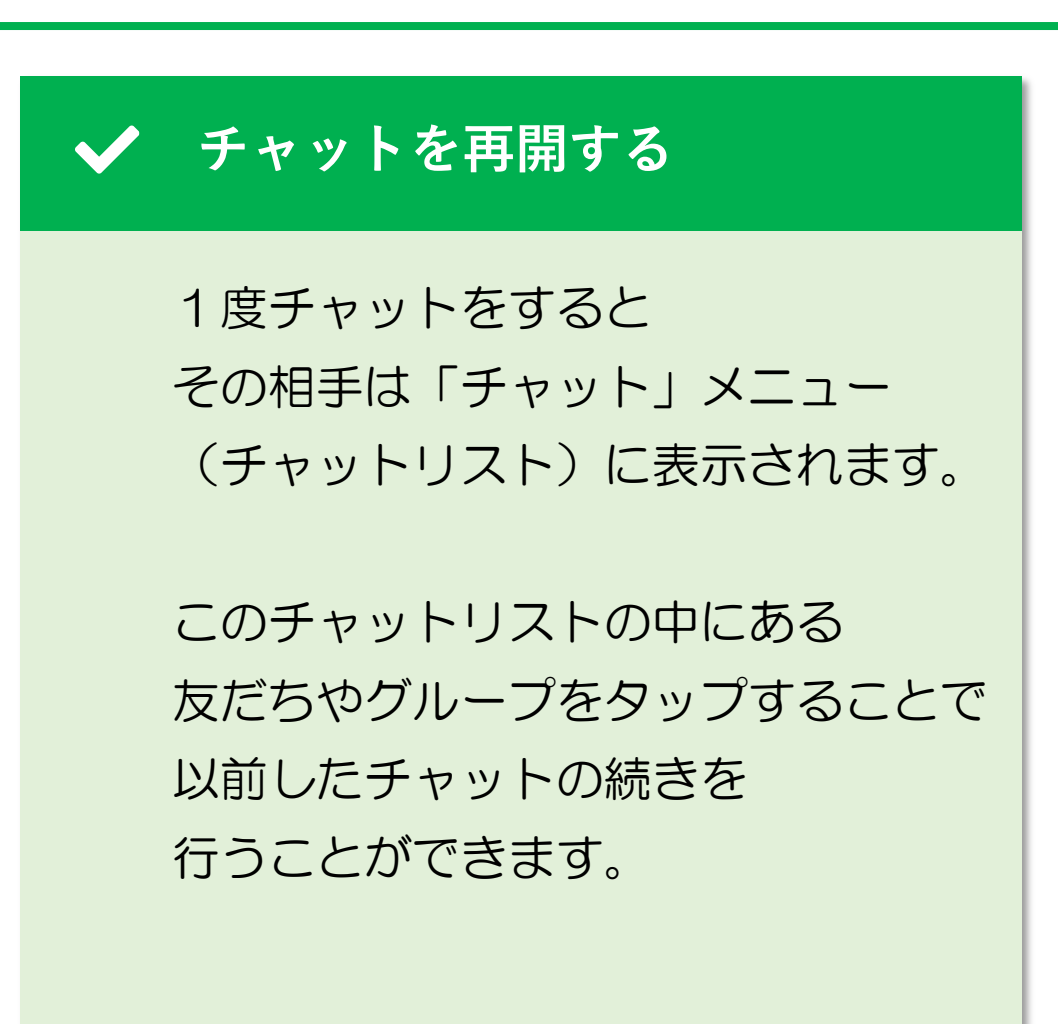

...

の華岡

÷

**THANK YOU !**